You wish to modify your client profile? (username, main contact or main email) Login to your account at <u>https://osbl.bflcanada.ca</u> with username and password you received or already have and follow the steps below.

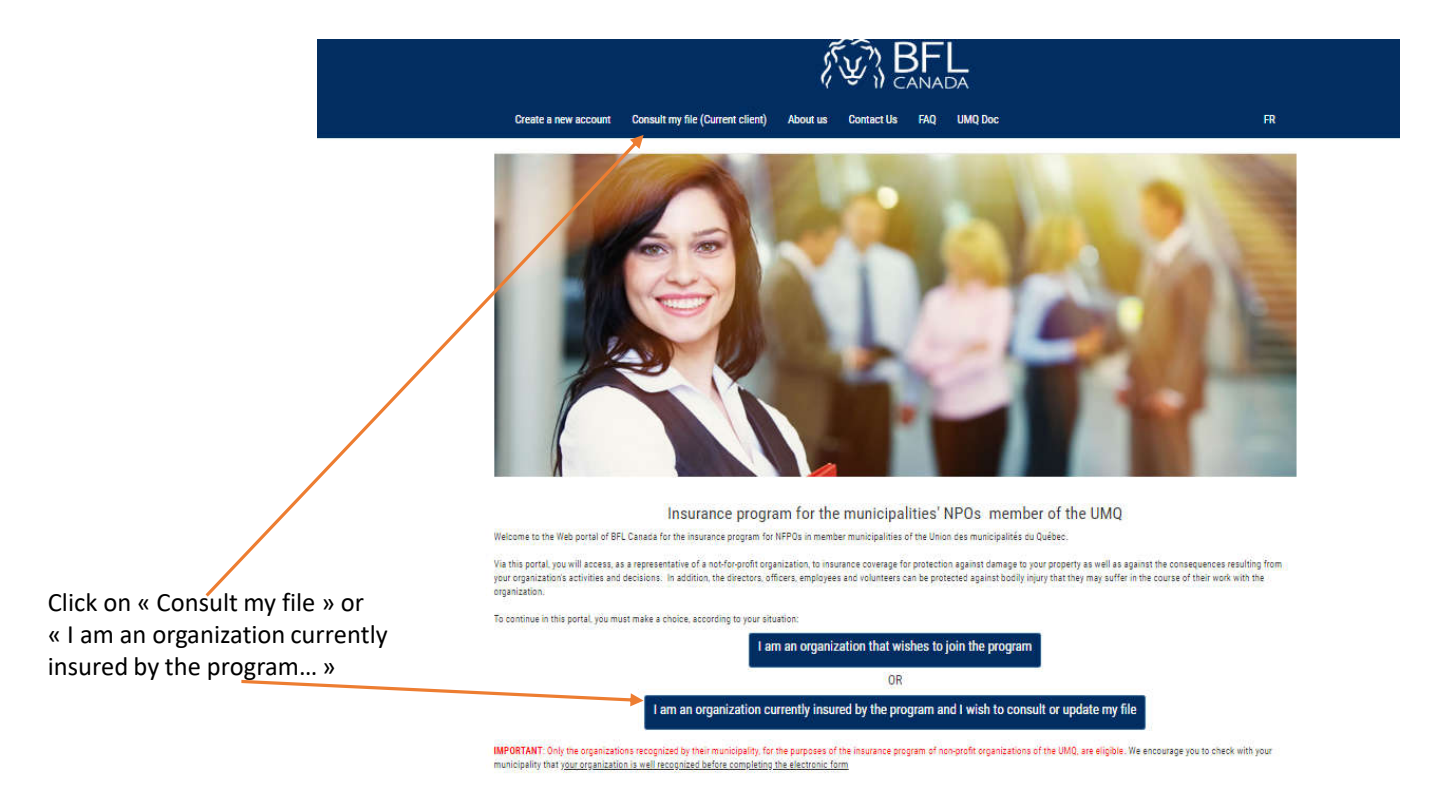

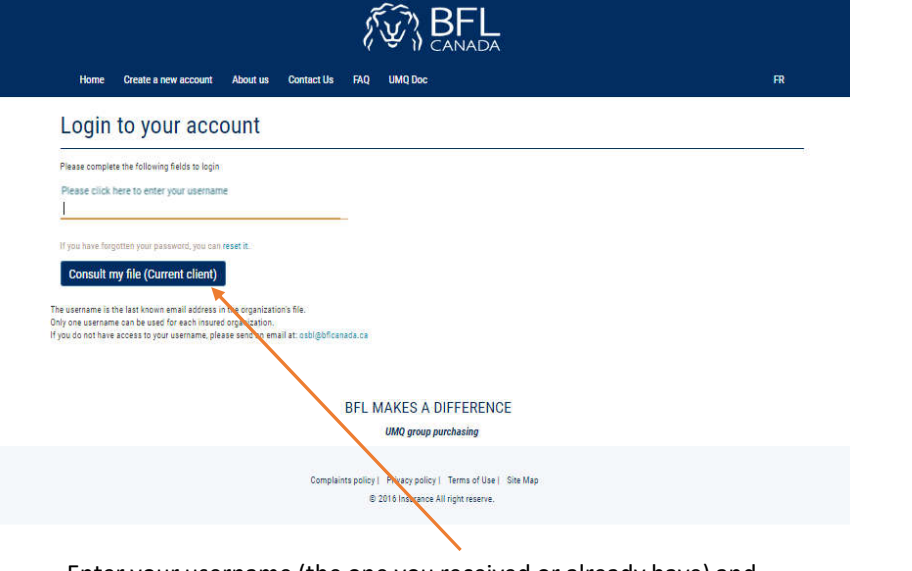

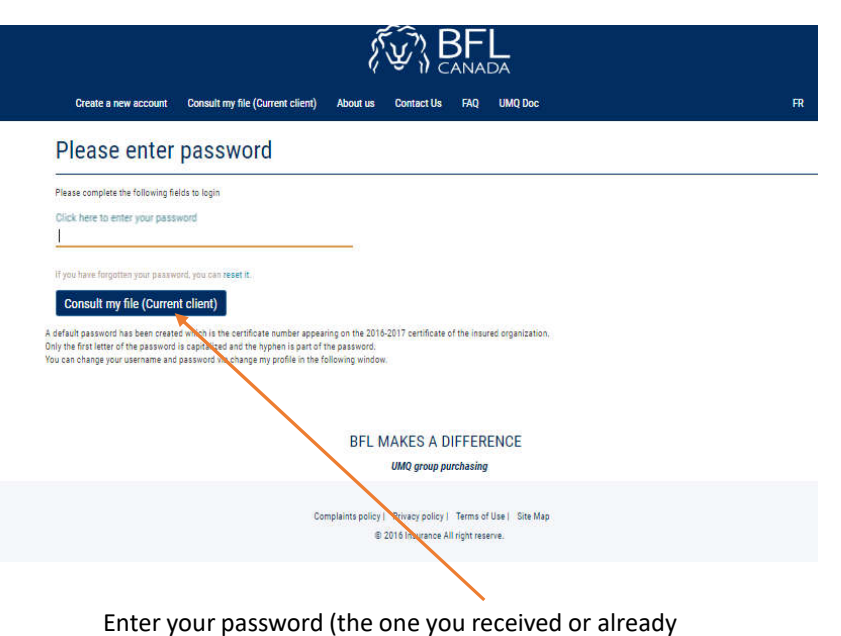

Enter your username (the one you received or already have) and click  $\ll$  Consult my file  $\gg$ 

have) and click « Consult my file »

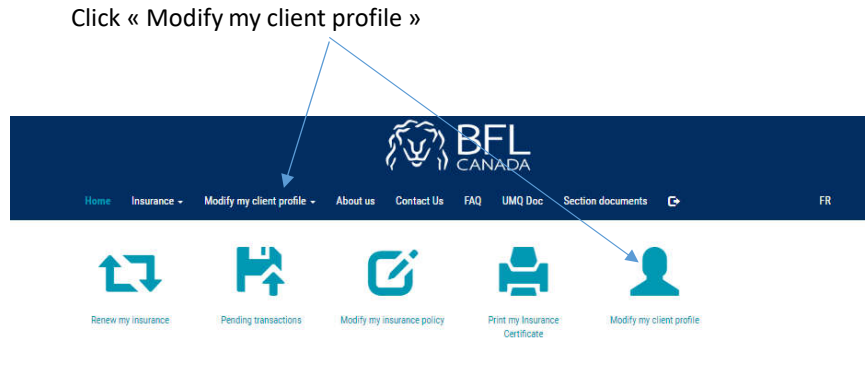

The submission is valid for 60 days from the date of receipt of the application by BFL CANADA. After this period, it will be automatically archived by the system.

## BFL MAKES A DIFFERENCE

UMQ group purchasing

Complaints policy | Privacy policy | Terms of Use | Site Map © 2016 Insurance All right reserve. Update the information and click « Update »

## 

Modify my client profile

Home Insurance - Modify my client profile - About us Contact Us FAQ UMQ Doc Section documents 🕞

| First name *                                    |     |
|-------------------------------------------------|-----|
| Poris                                           |     |
| Main contact email addr<br>dmartel@bficanada.ca | *** |
| Usemame *<br>dmartel0810                        |     |
| Province *                                      |     |

| Last name *     |                       |  |
|-----------------|-----------------------|--|
| Martel          |                       |  |
| Confirm main co | ntact email address * |  |
| dmartel@bfican  | ada.ca                |  |

In which municipality is the address of the organization?\* BFL CANADA

.

BFL MAKES A DIFFERENCE UMQ group purchasing

٠

Complaints policy | Privacy policy | Terms of Use | Site Map @ 2016 Insurance All right reserve If you wish to change the password, click  $\ll$  Modify my client profile  $\gg$  and  $\ll$  Change password  $\gg$ 

Complete the fields as requested and click « Change password »

| Home Insurgince - Modify my client profile - About us Contact Us FAQ UMQ Doc Section documents <b>C</b> + FR                                                                                                    | Home Insurance - Modify my client profile - About us Contact Us FAQ UMQ Doc Section documents C+ FR                                                                                                    |  |
|----------------------------------------------------------------------------------------------------|----------------------------------------------------------------------------------------------------|--|
| Updated Successfuly     Dange poster     Image poster       Modify my client profile       Prease complete the following fields to change your pontile       First name *       D       Main contact email address *       dmartel@bficanaela.ca       Username *       dmartel@bficanaela.ca       Username *       Quebec       V | Change password         Please complete the following fields to change your password:         Old Password *         New Password *         Confirm password *         (Password must contain at least one uppercase, one lowercase , one digit and one special character ex: %78*/(S)         Change password |  |
|                                                                                                    | BFL MAKES A DIFFERENCE UMQ group purchasing                                                                                                    |  |
| BFL MAKES A DIFFERENCE<br>UMQ group purchasing                                                                                                    |                                                                                                    |  |

Once the password modified, the home page appear. You need to login with your new username and password.